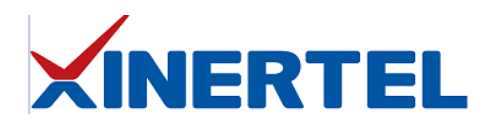

# XCompass 机箱升级指导

| 文档编号      | XCompass 版本  | 作者  | 修改时间       | 修改版本 |
|-----------|--------------|-----|------------|------|
| XCompass- | 3.0.0.200558 | 李东东 | 2021.03.19 | V2.0 |
| 202103191 |              |     |            |      |

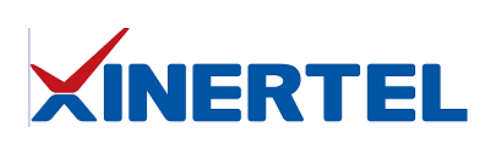

## 目录

| Step 1: | 打开浏览器, | 连接损伤仪机箱 | ; |
|---------|--------|---------|---|
| Step 2: | 切换到升级界 | 界面5     | 5 |
| Step 3: | 升级机箱   |         | 5 |

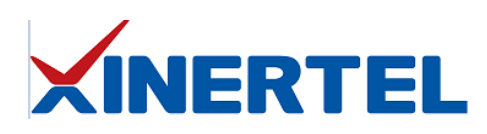

### Step 1: 打开浏览器, 连接损伤仪机箱

信而泰 XCompass-S10 系列网络损伤仪基于 B/S 架构,配置操作在浏览器完成。

1. 打开浏览器,输入机箱 IP 地址。建议使用 Google Chrome 浏览器;

| 🕑 🗋 Welcome to Xine                                         | rtel Tester X                                        | +                                                                                                    |                                      |               |             |           | ×   |
|-------------------------------------------------------------|------------------------------------------------------|----------------------------------------------------------------------------------------------------|--------------------------------------|---------------|-------------|-----------|-----|
| $\leftarrow$ $\rightarrow$ C $\heartsuit$                   | ▲ 不安全                                                | 10.0.11.108/index_cn.html                                                                                                    | ٢ô                                   | לַ≡           | Ē           | 2         | ••• |
|                                                             |                                                      |                                                                                                    |                                      |               |             |           |     |
|                                                             |                                                      |                                                                                                    | 欢迎使                                  | 用信            | 而泰          | 产品        |     |
| 信而泰网络损伤仪质                                                   | 如用程序                                                 |                                                                                                    |                                      |               |             |           |     |
| Xcompass-S系列<br>100%的线速性能。Xc<br>和应用的性能极限,以<br>Xcompass-S10支 | 网络损伤仪是信而<br>ompass-S支持以纳<br>以及为优化性能提供<br>持原生10G/1G接口 | 泰推出的面向网络链路损伤仿真的产品。该<br>秘级的精度引入时延、抖动、丢包、乱序、<br>快依据。可以极大的降低客户成本,保障客月<br>]                                                                                                    | 产品采用FP(<br>重复包和错<br><sup>1</sup> 网络。 | GA架构,<br>泡,帮B | 能够实<br>助验证网 | 现<br> 络设备 |     |
|                                                             |                                                      |                                                                                                    |                                      |               |             |           |     |
| 在此页面上, 您可以                                                  | y:                                                   |                                                                                                    |                                      |               |             |           |     |
| • 筑转到网络配置页<br>配置<br>区 单击 此处 设                               | 血以设置机箱的网络<br>置机箱网络                                   |                                                                                                    | TEST                                 | EDWERT        | m           |           | (   |
|                                                             |                                                      |                                                                                                    | 机箱当                                  | 前版本号          | +: 3.0.0    | .200372   |     |
| 版权                                                          |                                                      |                                                                                                    | 联系我                                  | 们             |             |           |     |
| © 2019-2020 北京信而泰                                           | 科技有限公司版权所                                            | 有。<br>V方在而去到坊友阳公司的注册商行成充许。 英法                                                                                                    | 电子邮                                  | 14: suppo     | ort@telet   | est.cn    |     |
| 律保护。                                                        | -uwuotu ooditada                                     | 文文文 《初後》2001年10月11日20日<br>1月11日<br>1月111日<br>1月11日<br>1月11日<br>1月111日<br>1月111日<br>1月111日<br>1月111日<br>1月111日<br>1月111日<br>1月1111<br>1月1111<br>1月1111<br>1月1111<br>1月1111<br>1月1111<br>1月11111<br>1月11111<br>1月1111<br>1月11111<br>1月11111<br>1月11111<br>1月11111<br>1月11111<br>1月11111<br>1月11111<br>1月11111<br>1月11111<br>1月11111<br>1月11111<br>111111 | 网站:1                                 | http://www    | w.xinertel  | .com      |     |

此界面为产品简介界面,可在此界面"配置-此处"设置机箱网络;

2. 在浏览器输入机箱 IP 加端口号"8080",进入到登录界面;

| e            | <b>凸</b> 网络   | 各损伤仿 | i真系统 | Login | ×   | +     |         |         |        |   |      |    |     | - |   |   |
|--------------|---------------|------|------|-------|-----|-------|---------|---------|--------|---|------|----|-----|---|---|---|
| $\leftarrow$ | $\rightarrow$ | С    | ଜ    | ▲     | 不安全 | 10.0. | .11.108 | 3:8080/ | /login |   | аљ   | ٢ô | £_≡ | Ē | ۲ | • |
|              |               |      |      |       |     | - 🕅   | 络损      | 伤伤      | 滇系     | 统 | <br> |    |     |   |   |   |
|              |               |      |      |       | 用户名 |       |         |         |        |   |      |    |     |   |   |   |
|              |               |      |      |       | 密码  |       |         |         |        |   |      |    |     |   |   |   |
|              |               |      |      |       |     |       | 登录      | 修       | 改密码    |   |      |    |     |   |   |   |
|              |               |      |      |       |     |       | (最多)    | 支持1人    | 在线!)   |   |      |    |     |   |   |   |
|              |               |      |      |       |     |       | (       |         | , ,    |   |      |    |     |   |   |   |

第一次使用需先注册账户,点击"注册"进行账户注册,例如注册账户为 test/test;
 若已有账户,可直接登录;

| 27.00        | ,             |              |                                                                   |   |    |    |   |   |
|--------------|---------------|--------------|-------------------------------------------------------------------|---|----|----|---|---|
| e            | □ 网络损伤仿真系     | 兵统   Login X | +                                                                 |   |    |    | - | × |
| $\leftarrow$ | ightarrow C G |              | 10.0.11.108:8080/login#signin                                     | P | τô | ť≡ | Ē |   |
|              |               |              | — 网络损伤仿真系统 —          登录         如果没有账户请点击 注册         (最多支持1人在线!) |   |    |    |   |   |
|              |               |              |                                                                   |   |    |    |   |   |

4. 返回到登录界面后,输入账户/密码: test/test,即可登录;

| ☑ □ 网络损伤仿真系统   Login                           | × +                                    |   |    |    | - | × |
|------------------------------------------------|----------------------------------------|---|----|----|---|---|
| $\leftarrow$ $\rightarrow$ C $\textcircled{A}$ | 不安全   10.0.11.108:8080/login#signup    | P | ۲ò | €2 | Ē |   |
|                                                |                                        |   |    |    |   | í |
|                                                |                                        |   |    |    |   |   |
|                                                | —————————————————————————————————————— |   |    |    |   |   |
|                                                | test                                   |   |    |    |   |   |
|                                                |                                        |   |    |    |   |   |
|                                                |                                        |   |    |    |   |   |
|                                                | 注册                                     |   |    |    |   |   |
|                                                | 已经有一个账户登录                              |   |    |    |   |   |
|                                                | ©2019-2020 北京信而泰科技有限公司 版权所有。           |   |    |    |   |   |

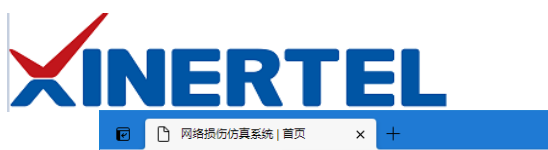

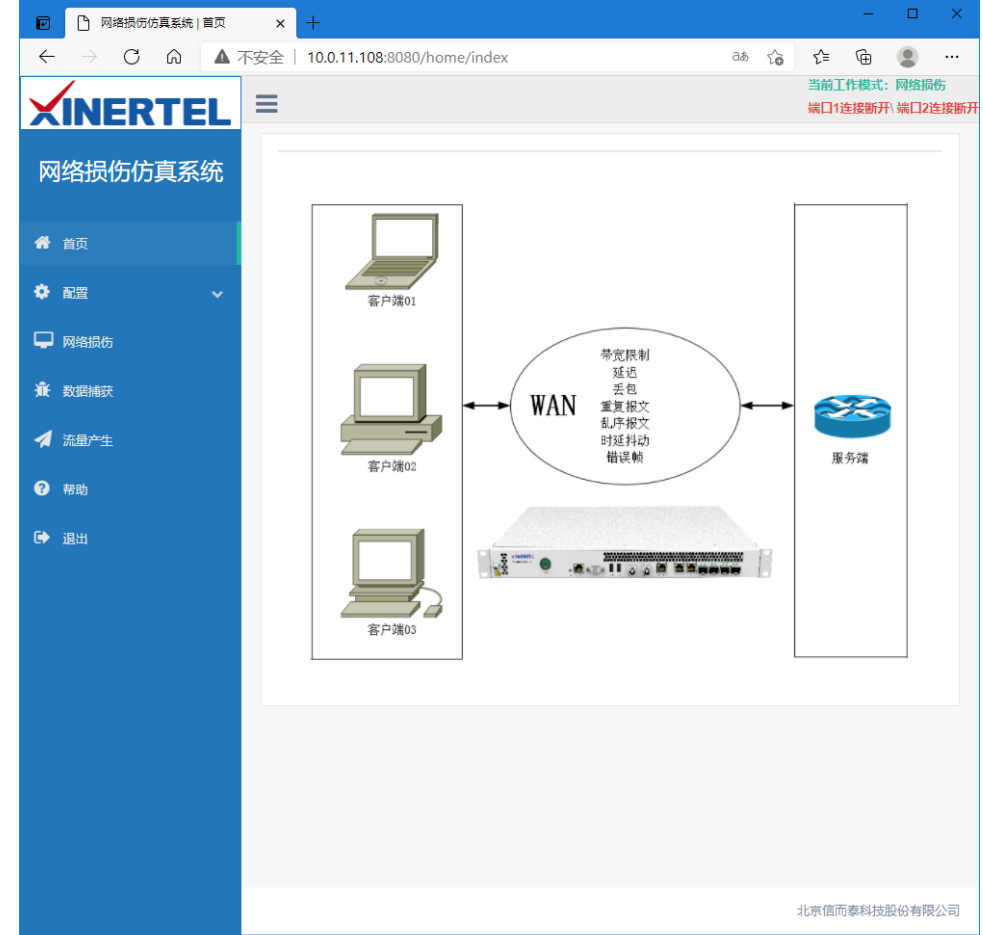

Step 2: 切换到升级界面

在界面选择"配置"——》"版本信息",出现如下界面:

|                                                                      |                                      |    |            | _     |        | ×         |
|----------------------------------------------------------------------|--------------------------------------|----|------------|-------|--------|-----------|
| ☑ 网络损伤仿真系统   版本信!                                                    | . × +                                |    |            | _     | _      |           |
|                                                                      | 不安全   10.0.11.108:8080/config/update | 20 | £≒         | (È    |        |           |
|                                                                      | ≡                                    |    | 当前上<br>端口1 | .作模式: | ◎ 端口2違 | 55<br>主接制 |
|                                                                      | 当前版本号: 3.0.0.200372                  |    |            |       |        |           |
| 网络损伤仿真系统                                                             | 上传并更新                                |    |            |       |        |           |
|                                                                      | ×                                    |    |            |       |        |           |
| <b>希</b> 首页                                                          |                                      |    |            |       |        |           |
|                                                                      |                                      |    |            |       |        |           |
| <ul> <li>配置</li> <li></li> </ul>                                     | 佐坤空壮立进到达田                            |    |            |       |        |           |
| 系统配置                                                                 | 1103又农人什到这里                          |    |            |       |        |           |
|                                                                      |                                      |    |            |       |        |           |
| 日志下载                                                                 |                                      |    |            |       |        |           |
| 日志下载版本信息                                                             |                                      |    |            |       |        |           |
| 日志下载<br>版本信息                                                         |                                      |    |            |       |        |           |
| 日志下載<br><b>版本信息</b><br>→ 网络振伤                                        | 选择文件 🝃 选择                            |    |            |       |        |           |
| 日志下戦<br>版本信息<br>→ 网络振伤<br>査 政選権获                                     | 选择 文件 🖀 选择<br>更新                     |    |            |       |        |           |
| <ul> <li>日志下戦</li> <li>版本信息</li> <li>□ 网络损伤</li> <li>① 数据</li> </ul> | 选择文件 🖆 选择<br>更新                      |    |            |       |        |           |
| 日志下或<br>版本信息<br>→ 网络振伤<br>全 数据编获<br>→ 流量产生                           | 选择 文件                                |    |            |       |        |           |

# Step 3: 升级机箱

1. 选择升级文件;

| 🔽 🎦 网络损伤仿真系统   版本                | 信息 × 十                                                   |                 |             | – 🗆 X                    |
|----------------------------------|----------------------------------------------------------|-----------------|-------------|--------------------------|
| $\leftarrow$ $\rightarrow$ C a A | 不安全   10.0.11.108:8080/config/update                     |                 | τ₀ τ≞       | · 😩 🕀                    |
| XINERTEL                         | ≡                                                        |                 | 当前工<br>端口1〕 | 作模式:网络损伤<br>生接断开\端口2连接断开 |
|                                  | 当前版本号: 3.0.0.200372                                      |                 |             |                          |
| 网络损伤仿真系统                         | 上传并更新                                                    |                 |             |                          |
| <b>希</b> 首页                      |                                                          |                 |             |                          |
| ✿ 配置 ~                           | 拖拽安装文件到这里                                                |                 |             |                          |
| ● 系統配置                           |                                                          |                 |             |                          |
| ● 日志下载                           |                                                          |                 |             |                          |
| ● 版本信息                           |                                                          |                 |             |                          |
| ₩ 网络损伤                           |                                                          |                 |             |                          |
| <b>棗</b> 数据捕获                    | 更新                                                       |                 |             |                          |
| 🧖 流量产生 🔽 🔽                       | 打开                                                       |                 |             | ×                        |
| ② 帮助                             | → ~ ↑ 📙 > 此电脑 > 工作(E;) > 升级f.                            | 5 V             | ₽ 搜索"升级     | 包"                       |
| 1040                             | 級 ▼ 新建文件夹                                                |                 |             |                          |
| 🗈 退出                             | Public (10.0.0. ^ 名称 ^                                   | 修改日期            | 类型          | 大小                       |
|                                  |                                                          | 2021/3/19 13:56 | WinRAR 压缩文  | 件 127,339 KB             |
|                                  | 授木部     【2]     【2]     【2]     [1]     拉斯     和师     和师 | 2021/3/18 19:21 | WinRAR 压缩文  | 件 133,644 KB             |
|                                  | ■ www<br>■ 图片 V                                          |                 |             |                          |
|                                  | 文件名(N): impairment_3.0.0.200558.tar.bz2                  | ~               | 所有文件 (*.*)  | ~                        |
|                                  |                                                          | 3               | 打开(O)       | 取消                       |
|                                  |                                                          |                 |             |                          |

2. 上传升级文件;

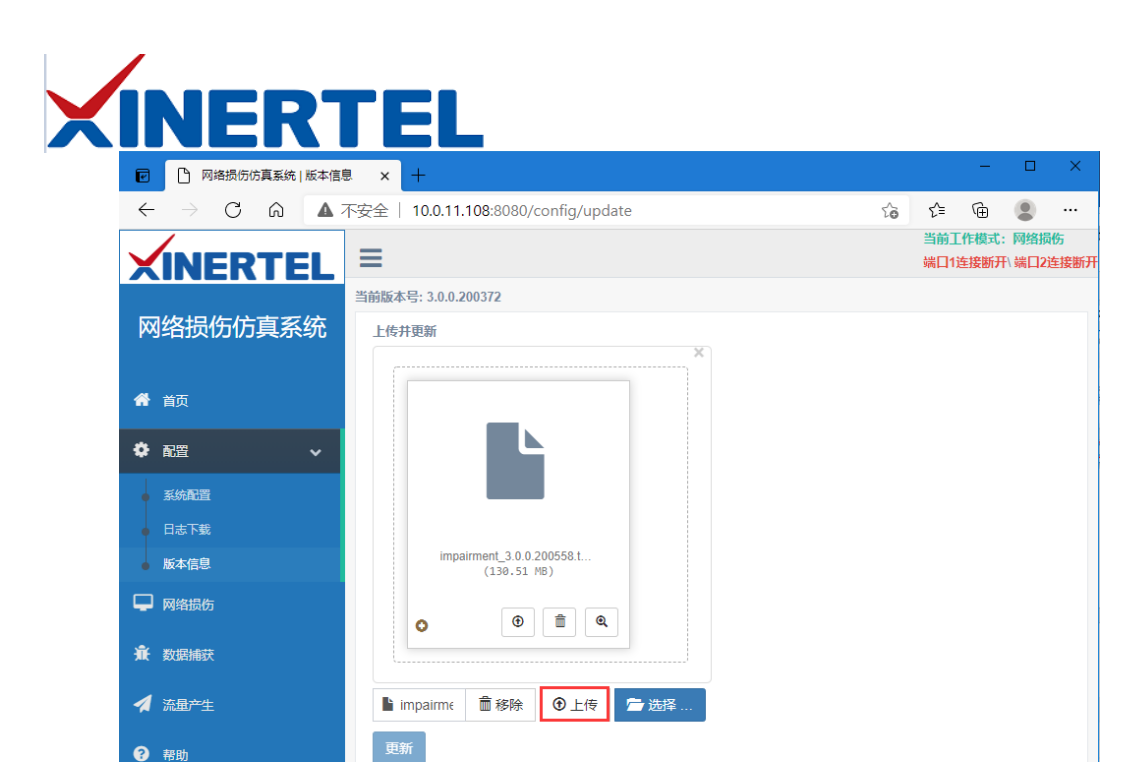

3. 上传完成后点击更新,并确定更新服务器;

🕩 退出

| ▶ 四络损伤仿真系统   版本信息                            | × +                                                                       |    |             | -            |                | ×         |
|----------------------------------------------|---------------------------------------------------------------------------|----|-------------|--------------|----------------|-----------|
| $\leftarrow$ $\rightarrow$ C $\bigcirc$ A TS | 安全   10.0.11.108:8080/config/update                                       | to | হ∕≡         | Ē            |                |           |
|                                              | 10.0.11.108:8080 显示<br>安装会持续几分钟,这几分钟将不能访问管理平台,并且不能对损伤仪进<br>行断电,确全要更新服务器吗? |    | 当前工<br>端口1〕 | 作模式:<br>车接断开 | 网络损(<br>) 端口2道 | 伤<br>注接断开 |
| 网络损伤仿真系统                                     |                                                                           |    |             |              |                |           |
| <b>希</b> 首页                                  |                                                                           |    |             |              |                |           |
| ✿ 配置   ~                                     |                                                                           |    |             |              |                |           |
| ● 系统配置                                       |                                                                           |    |             |              |                |           |
| ● 日志下载                                       |                                                                           |    |             |              |                |           |
| 版本信息                                         | impairment_3.0.0.200558.t<br>(130.51 MB)                                  |    |             |              |                |           |
| 🖵 网络损伤                                       |                                                                           |    |             |              |                |           |
| <b>資</b> 数据 捕获                               |                                                                           |    |             |              |                |           |
| ✓ 流量产生                                       | 完成                                                                        |    |             |              |                |           |
| <b>?</b> 帮助 <b>1</b>                         | <ul> <li>L传 造择…</li> <li>□ 上传</li> </ul>                                  |    |             |              |                |           |
| € 退出                                         | SC371                                                                     |    |             |              |                |           |

升级过程得等待一段时间,不到十分钟。之后再次刷新浏览器,查看到版本信息已更新即升级完毕;

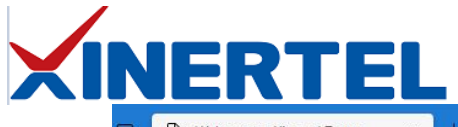

| Welcome to Xinertel Tester × +                                                                                                   |                         |                | _           |            | × |
|----------------------------------------------------------------------------------------------------|-------------------------|----------------|-------------|------------|---|
| ← → C Q ▲ 不安全   10.0.11.108/index_cn.html                                                                                        | to                      | £^≡            | Ē           |            |   |
|                                                                                                    |                         | 18             |             |            |   |
|                                                                                                    |                         |                |             |            |   |
|                                                                                                    |                         |                |             |            |   |
|                                                                                                    | 次训徒                     | 田信             | 而表          | 产品         |   |
|                                                                                                    | WEE ISC                 |                | 110 -94     | , нн       |   |
| 信而泰网络损伤仪应用程序                                                                                                    |                         |                |             |            |   |
| Xcompass-S系列网络损伤仪是信而泰推出的面向网络链路损伤仿真的产品。该产<br>100%的线速性能。Xcompass-S支持以纳秒级的精度引入时延、抖动、丢包、乱床、<br>和应用的性能极限,以及为优化性能提供依据。可以极大的降低客户成本,保障客户 | ■品采用FPC<br>重复包和错<br>网络。 | GA架构,<br>包, 帮B | 能够实<br>切验证网 | 。现<br>刚络设备 |   |
| Xcompass-S10支持原生10G/1G接口                                                                                                    |                         |                |             |            |   |
| 在此页面上,您可以:                                                                                                    |                         |                |             |            |   |
| • 跳转到损伤仪软件配置界面                                                                                                    |                         |                |             |            |   |
| • 跳转到网络配置页面以设置机箱的网络                                                                                                    |                         |                |             |            |   |
| 登录                                                                                                    | TEST                    | EDW            | mEL         |            |   |
| ★ 单击 <u>此处</u> 登录损伤仪配置页面 ★ 单击 <u>此处</u> 資                                                                                        | <u> </u>                | 络              | -           |            |   |
|                                                                                                    |                         |                |             |            |   |
| 机                                                                                                    | 箱当前版                    | 本号:            | 3.0.0.2     | 200558     |   |
| 版权                                                                                                    | 联系我                     | 60             |             |            |   |
| © 2019-2021 北京信而泰科技有限公司 版权所有。                                                                                                    | 电子邮                     | 件: suppo       | ort@xine    | rtel.com   |   |
| 本页提及的公司名称,公司徽际和产品名称是北京信而寨科技有限公司的注册商标或商标,受法<br>治保护                                                                                | 电话:4                    | 00-081-9       | 262         |            |   |
| 14.01/1°+                                                                                                    | 网站:自                    | ttp://www      | w.xinerte   | l.com      |   |

#### 注意:损伤仪升级版本完成后,需要重启!!!

- 5. 损伤仪升级版本后,有两处更新:
  - 打开浏览器,输入机箱IP地址,登录产品简介界面,在页面底部左侧新增 "登录-此处"登录损伤仪配置界面,点击这里可直接跳转到损伤仪的配置界 面,不需要手动在机箱IP后面输入":8080";
  - 2) 损伤仪配置界面取消注册功能,损伤仪提供默认的用户名是Admin,不支持修改,默认密码是123456,可修改。

| × | IR           | JE            | EF   | <b>R</b> 1 |       | El           |                                         |                           |                                                                                                    |    |   |    |   |   |
|---|--------------|---------------|------|------------|-------|--------------|-----------------------------------------|---------------------------|----------------------------------------------------------------------------------------------------|----|---|----|---|---|
|   | e            | <u> </u>      | 络损伤你 | 5真系统       | Login | ×            | +                                       |                           |                                                                                                    |    |   |    | - | × |
|   | $\leftarrow$ | $\rightarrow$ | С    | ଜ          | ▲     | 不安全          | 10.0.11.108                             | :8080/login               | P                                                                                                    | аљ | ŵ | £≡ | Ē |   |
|   |              |               |      |            |       | Admin 123456 | - 网络拐<br>5<br>登录<br>(最多:<br>19-2020 北京街 | (伤仿真系<br>修改密码<br>支持1人在线!) | えん えんしょう えんしょう えんしょう しんしょう しんしょ しんしょ | ĩ  |   |    |   |   |